Microsoft Teams Phone System

Including Code:

- 1. Configure Microsoft Teams phone
  - 1. Access Microsoft Teams Admin Center:
    - Log in to the Microsoft Teams admin center with your admin credentials.
  - 2. Set Up Call Routing:
    - Navigate to Voice > Auto attendants.
    - Click on Add to create a new auto attendant or edit an existing one.
  - 3. Configure Auto Attendant:
    - Name and Language:
      - Enter a name for the auto attendant.
      - Select the language.
    - Call Flow:
      - Under "Call flow," select Add a greeting.
      - Record or upload a greeting that includes: "Press 1 for a link to the options menu to be sent via text to your mobile device."
    - Menu Options:
      - Add a menu option for "Press 1."
      - Set the action to Redirect call and choose External phone number.
      - Enter the phone number that will handle the SMS sending (this could be a number managed by your SMS provider like Twilio).
- 2. Send SMS via A2P 10DLC
  - 1. A2P 10DLC Registration:
    - Choose an SMS provider (e.g., Twilio, Bandwidth).
    - Register your business and campaign with the provider to comply with A2P 10DLC regulations.
    - Provide necessary details such as business name, type, and use case.
  - 2. Integrate SMS API:
    - Obtain API credentials from your SMS provider.
    - Set up a webhook or API endpoint that will be triggered when the caller presses 1.
    - Use the API to send an SMS with the link to the options page.

Python:

import requests

def send\_sms(phone\_number, link):

api\_url = "https://api.twilio.com/2010-04-01/Accounts/{AccountSID}/Messages.json" data = {

"To": phone\_number,

"From": "YourTwilioNumber",

"Body": f"Here is the link to the options menu: {link}"

```
}
```

```
response = requests.post(api_url, data=data, auth=("AccountSID", "AuthToken"))
return response.status_code
```

- 3. Configure the IVR System
  - 1. Update IVR Prompt:
    - Ensure the IVR system includes the new option: "Press 1 for a link to the options menu to be sent via text to your mobile device."
  - 2. Test the System:
    - Make test calls to ensure the IVR system correctly routes the call and triggers the SMS sending.
- 4. Monitor and Optimize
  - 1. Monitor Performance:
    - Use analytics provided by ZapDial and your SMS provider to monitor the performance of the system.
    - Track metrics such as the number of SMS sent, link click-through rates, and call resolutions.
  - 2. Optimize Options Page:
    - Regularly update the options page based on customer feedback and usage patterns.
    - Ensure the page is mobile-friendly and easy to navigate.

## Additional Considerations

- Compliance:
  - Ensure compliance with SMS regulations and privacy laws, especially when handling customer data.
- User Experience:
  - Design the options page to be intuitive and user-friendly.

No Code:

- 1. Access Microsoft Teams Admin Center:
  - a. Log in to the Microsoft Teams admin center with your admin credentials.
- 2. Set Up Call Routing:
  - a. Navigate to Voice > Auto attendants.
  - b. Click on Add to create a new auto attendant or edit an existing one.
- 3. Configure Auto Attendant:
  - a. Name and Language:
    - i. Enter a name for the auto attendant.
    - ii. Select the language.
  - b. Call Flow:
    - i. Under "Call flow," select Add a greeting.
    - ii. Record or upload a greeting that includes: "Press 1 for a link to the options menu to be sent via text to your mobile device."
  - c. Menu Options:
    - i. Add a menu option for "Press 1."
    - ii. Set the action to Redirect call and choose External phone number.
    - iii. Enter the phone number that will handle the SMS sending (this could be a number managed by your SMS provider like Twilio).
- 3. Send SMS via A2P 10DLC
  - 1. A2P 10DLC Registration:
    - Choose an SMS provider (e.g., Twilio, Bandwidth).
    - Register your business and campaign with the provider to comply with A2P 10DLC regulations.
    - Provide necessary details such as business name, type, and use case.
  - 2. Integrate SMS API:
    - Use a no-code platform like Zapier or Microsoft Power Automate to connect your IVR system with the SMS provider.
    - Create a workflow that triggers an SMS when the caller presses 1.
  - 3. Example with Zapier:
    - Trigger: New call in Microsoft Teams.
    - Action: Send SMS via Twilio.
- 4. Configure the IVR System
  - 1. Update IVR Prompt:
    - Ensure the IVR system includes the new option: "Press 1 for a link to the options menu to be sent via text to your mobile device."
  - 2. Test the System:
    - Make test calls to ensure the IVR system correctly routes the call and triggers the SMS sending.
- 5. Monitor and Optimize
  - 1. Monitor Performance:

- Use analytics provided by ZapDial and your SMS provider to monitor the performance of the system.
- Track metrics such as the number of SMS sent, link click-through rates, and call resolutions.
- 2. Optimize Options Page:
  - Regularly update the options page based on customer feedback and usage patterns.
  - Ensure the page is mobile-friendly and easy to navigate.

## Additional Considerations

- Compliance:
  - Ensure compliance with SMS regulations and privacy laws, especially when handling customer data.
- User Experience:
  - Design the options page to be intuitive and user-friendly.